## REFERENCE GUIDE: HOW TO CREATE A COST RECEIPT (BLANKET PO)

**Purpose:** This document provides instructions for UTRGV users on creating a Cost Receipt for invoices. Cost Receipts are mandatory for goods and services received for blanket purchase orders equal to or exceed \$5,000. Departments must specify whether the order has been fully or partially received.

- 1. Log in to my.utrgv.edu using your UTRGV credentials.
- 2. Select the **PeopleSof**t application icon.
- 3. Select the Jaggaer iShop Sign In tile.
- 4. Locate the Purchase Order (PO) using the Search bar located at the top right of the screen.

Enter the PO number on the Search bar or use the drop-down menu from the **All** to select the Purchase Orders option, then enter the PO number and Enter.

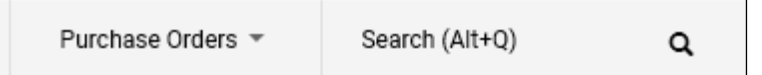

### 5. Select Receipts from the top bar selections.

| Purchase ( | Order • PUM | 51_PT 8.60.14 | • T000002714 Re | vision 0  |                 |          |          |          |             |         |
|------------|-------------|---------------|-----------------|-----------|-----------------|----------|----------|----------|-------------|---------|
| Status     | Summary     | Revisions 1   | Confirmations   | Shipments | Change Requests | Receipts | Invoices | Comments | Attachments | History |
|            |             |               |                 |           |                 |          |          |          |             |         |

### 6. Click the plus sign(+)on the top right to create a new receipt.

| Purchase Order • PUM 51_PT 8.60.14 • T000002714 Revision 0 |          |             |               |           |                 |          |          |          |             |         |
|------------------------------------------------------------|----------|-------------|---------------|-----------|-----------------|----------|----------|----------|-------------|---------|
| Status                                                     | Summary  | Revisions 1 | Confirmations | Shipments | Change Requests | Receipts | Invoices | Comments | Attachments | History |
| Records                                                    | found: 0 |             |               |           |                 |          |          |          | E           | +       |

## 7. Select Create Cost Receipt on the pop-up window.

| T000002714: Create Receipt |                     |                      |      |             |                |            |          |                  | ×            |
|----------------------------|---------------------|----------------------|------|-------------|----------------|------------|----------|------------------|--------------|
|                            | Net Qty<br>Received | Net Cost<br>Received | Item | Catalog No. | Size/Packaging | Unit Price | Quantity | Ext. Price       | $\checkmark$ |
| 1                          | -                   |                      | Test |             | 1/EA           | 20,000.00  | 1 EA     | 20,000.00        | $\checkmark$ |
|                            |                     |                      |      |             |                |            | Crea     | ite Cost Receipt | Cancel       |

# 8. Insert the **Receipt Date**. This is the day the goods/services were received by the department.

| Cost Receipt | • 678988 |                   |          |   |
|--------------|----------|-------------------|----------|---|
| Summary      | Comments | Attachments       | History  |   |
| Receipt Name |          | 2024-11-26 600114 | 14503 01 |   |
| Receipt No   |          | To Be Assigned    |          |   |
| Receipt Date |          | 11/26/2024        |          | i |

pg. 1, V1.0 – 11/26/2024 - lam

9. Scroll to the **PO Lines** at the bottom of the page to update the **Cost** field. Enter the amount invoiced for the blanket purchase order.

| P0 • | T000002714 |             |              |         | 1               | <del>e</del> 🗌 |
|------|------------|-------------|--------------|---------|-----------------|----------------|
| Line | Item       | Catalog No. | Cost Ordered | Cost    | Status          |                |
| 1    | Test       |             | 20,000.00    | 1000.00 | Cost Received 🗸 | ⊗ ∎ 🗌          |

Use the Status options to identify line items if were received or cancelled.

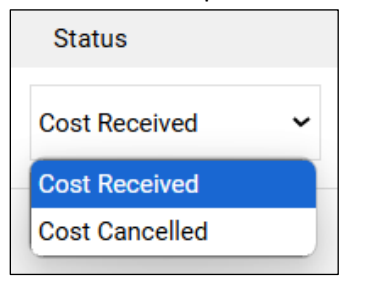

10. Click on Save Updates at the top right of the page. If there are any issues, the incorrect fields will be indicated in red.

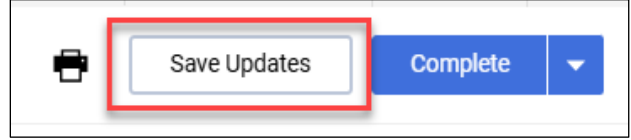

11. iShop will confirm by providing a **Receipt No**.

| Receipt Created          |              |                    |  |  |  |  |  |
|--------------------------|--------------|--------------------|--|--|--|--|--|
| Summary                  |              | Next Steps         |  |  |  |  |  |
| Receipt No               | 00000774 🖶   | Create Qty Receipt |  |  |  |  |  |
| Created for the PO No(s) | T000002714 🖶 |                    |  |  |  |  |  |